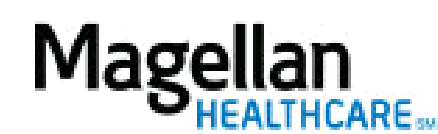

How Do I Manage Outcomes Reports?

For Additional Questions and Answers, visit our FAQ section

## Steps: Manage Outcomes Reports

1) If a new Outcomes Report is available, you will receive an *Application Notice* when first logging into the site. The notice will provide a link to the *Search for Outcomes Reports* screen.

2) Outcomes Reports can also be accessed by clicking *Manage Outcomes Reports* on the left hand side menu on the *MyPractice* Page.

3) Enter one of the following search criteria on the *Search for Outcomes Reports* screen or click *View All* to view all reports:

- Member Name
- Date Range

4) When the list of results comes up, click *View* to the right of the applicable report.

5) Report will open in a separate window.

TIPS:

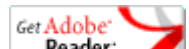

**Reader** <u>Adobe Reader</u> is required to view PDF files.

• For further assistance, use the *FAQs* link to access *Contact Us*